# Aceitar e confirmar Pedidos de Compras

Última atualização 17/09/2021

Este manual tem como objetivo apresentar o processo de emissão de pedidos e detalhar o passo a passo de como conferir e aceitar os pedidos via Vendor Central.

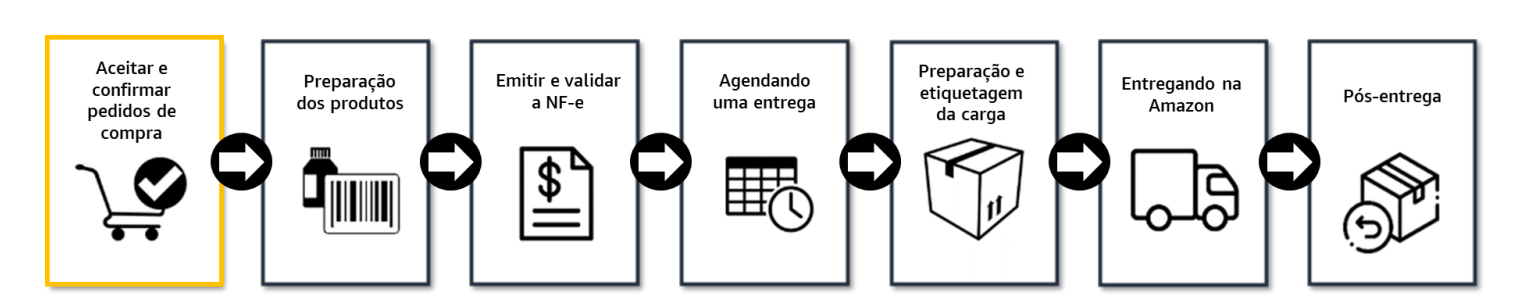

### Conteúdo

| 1 | . REQ            | UISITOS GERAIS                     | 1 |
|---|------------------|------------------------------------|---|
| 2 | . DET            | ALHES SOBRE PEDIDOS DE COMPRAS     | 2 |
|   | 2.1              | Onde encontro meus pedidos         | 2 |
|   | 2.2              | Confirmando os pedidos manualmente | 3 |
|   | $\triangleright$ | Disponibilidade de produtos        | 3 |
|   | $\triangleright$ | Janelas de entrega                 | 4 |
|   | $\triangleright$ | Quantidade aceita                  | 4 |
|   | $\triangleright$ | Custo unitário                     | 5 |
|   | $\triangleright$ | Edição em massa                    | 5 |
|   | $\succ$          | Confirmar usando o Excel           | 6 |
|   | 2.3              | Confirmação através de EDI         | 6 |
|   | 2.4              | Garantia de Qualidade              | 7 |
|   |                  |                                    |   |

### 1. REQUISITOS GERAIS

O ciclo de pedidos da Amazon é semanal, podendo ocorrer 1 ou 2 vezes por semana, dependendo da família de produtos.

Todo pedido de compra possui informações associadas a todo o processo de entrega como prazo e local de entrega, itens, quantidade e custos. Você deve revisar as informações do pedido, validar os custos e confirmar a quantidade que poderá entregar para todo pedido emitido pela Amazon. O processo de confirmação de Pedido de Compra pode ser feito de 2 formas:

- 1. Automaticamente via EDI (Electronic Data Interchange), se você tiver a integração do sistema (processo de implementação detalhado na sessão 2.3);
- 2. Via Vendor Central
  - a. Manualmente um a um: na aba de Pedidos, no menu principal: Pedidos > Pedidos de compra.
  - b. Carregamento em massa via planilha Excel: na aba de Pedidos, no menu principal: Pedidos > Pedidos de compra.

Adicionalmente, você receberá um e-mail notificando quando um pedido for emitido para as contas configuradas da sua empresa no Vendor Central. Caso queira incluir usuários para receber a notificação acesse o Vendor Central > menu principal > Configurações > Gerenciar permissões.

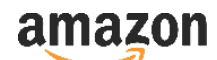

Segue abaixo informações importantes antes de confirmar o pedido de compra:

- Confirmar os pedidos (aceitar ou rejeitar os itens) em até 48 horas após a emissão. Após a confirmação inicial, é possível diminuir a quantidade confirmada dentro do mesmo prazo de 48 horas após a emissão. Entretanto, não é possível alterar para um valor maior, e nem desfazer o cancelamento das quantidades járejeitadas.
- Se você puder atender somente parte da quantidade solicitada, você deve aceitar apenas essa quantidade no pedido.
- Você pode separar o pedido em diferentes envios e NF-es distintas caso necessário.
- Caso o número de itens pedidos pela Amazon não seja compatível com o tamanho/volume da sua embalagem/caixaria/caixa master, você poderá alterar o cadastro deste tamanho/volume no Vendor Central.
- Os pedidos são emitidos para um código de vendedor (Vendor Code) único, o que significa que a NF-e deve ser emitida e enviada do centro de distribuição atrelado a essa conta. Não é possível modificar o código de vendedor da ordem.
- Entregue os produtos de acordo com o prazo definido pela janela de entrega do pedido. O não cumprimento dos prazos indicados no pedido pode resultar no cancelamento do mesmo.

Quando você confirma o pedido, você reconhece à Amazon que vai entregar especificamente aqueles produtos, nas **quantidades**, **custos**, **prazos e locais** indicados no mesmo. Por favor revise essas informações antes de efetuar a confirmação. Essa é uma formalização aos termos da Amazon e deve ser seguida. Caso não cumpra estes requisitos a Amazon poderá cobrar uma multa conhecida como chargeback.

#### 2. DETALHES SOBRE PEDIDOS DE COMPRAS

A Amazon emite a maioria dos pedidos automaticamente baseados na demanda e previsão de vendas geradas pelos nossos sistemas. Os pedidos são gerados para uma combinação única de Código de Vendedor (Vendor Code) e Centro de distribuição Amazon. Os itens enviados nos pedidos de compra são os produtos que foram cadastrados e disponíveis no catálogo. Novos pedidos serão realizados considerando as respostas dos últimos pedidos de compra: itens rejeitados com frequência serão menos solicitados; itens fora de linha serão pedidos ocasionalmente para confirmar essa condição e possibilitar o fornecimento desse item o mais brevemente; itens confirmados e entregues dentro do prazo são solicitados em novos pedidos de compra com maior frequência.

#### 2.1 Onde encontro meus pedidos

Antes de fazer o seu login, caso deseje, altere o idioma de sua página:

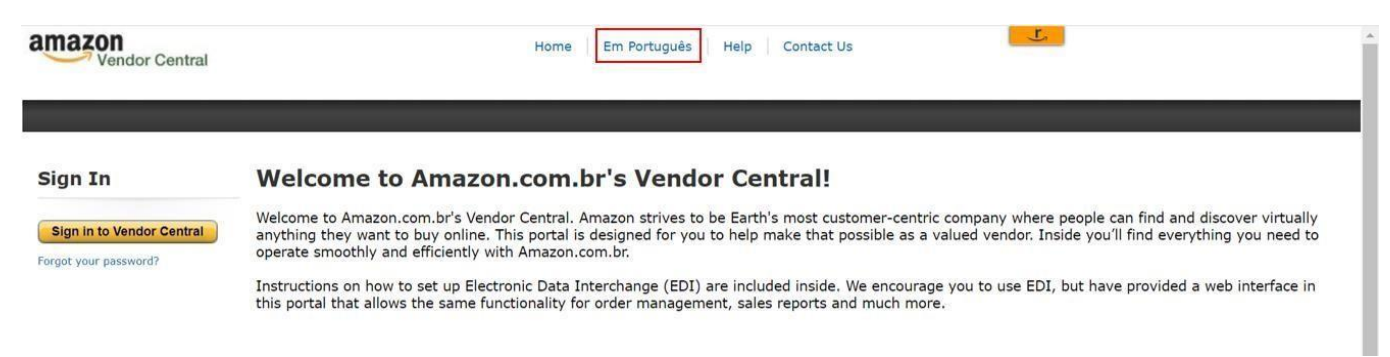

Ao fazer o login no Vendor Central, há o menu Pedidos no canto superior esquerdo. Você também pode usar as ações destacadas na página inicial do Vendor Central para ser direcionado diretamente para os pedidos pendentes de confirmação:

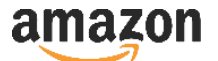

| Pedidos Itens Publicidade                                                                             | Digital                                                                        | Publicidade Relatórios Pagamentos                                                          | Integração <sup>(EDI/API)</sup> Programas Configura | ações                                                                  |                              |  |  |
|----------------------------------------------------------------------------------------------------|--------------------------------------------------------------------------------|--------------------------------------------------------------------------------------------|-----------------------------------------------------|------------------------------------------------------------------------|------------------------------|--|--|
| Pedidos de compra                                                                                     |                                                                                |                                                                                            |                                                     |                                                                        |                              |  |  |
| Gerenciar OCs (Beta)                                                                                  |                                                                                | Notícias                                                                                   | Novas ordens de compra                              | Registros de casos                                                     | Notas fiscais                |  |  |
| Envios<br>Enviar e gerenciar envios de mercadoria                                                     | DEZ 15, 2020<br>Apresentação da Amazon Advertising                             |                                                                                            | Você tem novas ordens de compra para<br>confirmar   | Obter suporte da Amazon Enviar uma nota fiscal para recel<br>pagamento |                              |  |  |
| Validação da NF-e                                                                                     |                                                                                | Ler mais >                                                                                 |                                                     |                                                                        |                              |  |  |
| Revisar o status das NF-es e as ações pendentes Devoluções Autorizar devoluções iniciadas pela Amazon | PS                                                                             | DEZ 8, 2020<br>Melhorias na criação de códigos ASIN<br>com datas de validade<br>Ler mais > | 6<br>Você tem ordens de compra não<br>confirmadas   |                                                                        |                              |  |  |
| Programas de compromisso                                                                              |                                                                                | NOV 16, 2020                                                                               | commadas.                                           |                                                                        |                              |  |  |
|                                                                                                    | Atualize as informações de<br>funcionamento da sua empresa duran<br>Ler mais > |                                                                                            | Confirmar ordens de compra                          | Ver casos de suporte                                                   | Gerenciar suas notas fiscais |  |  |

Início View site in English Suporte

Na seção de pedidos de compra, você encontra as informações básicas dos pedidos confirmados, como o centro de distribuição que você deve enviar os itens, a data de emissão do pedido e a janela de entrega.

Há também um link para as ações pendentes que você deve verificar. Uma das principais ações que devem ser feitas é a confirmação dos pedidos.

| Pedidos Itens Publicidade Relatórios Pagamentos EDI Configurações                                                                                                    |                                                                         |                                  |
|----------------------------------------------------------------------------------------------------|-------------------------------------------------------------------------|----------------------------------|
|                                                                                                    |                                                                         | Avaliar esta página              |
| Ordens de Compra                                                                                                    |                                                                         |                                  |
| A ferramenta de Gerenciamento de Pedidos de Compra (PC) permite que você veja, atualize e confirme pe<br>recentemente nos seus pedidos e usar várias opções para buscar pedidos de compra. | edidos de compra. Você também pode acompanhar as alterações feitas PO # | ✓ Buscar                         |
| Itens necessitando de ação                                                                                                    | Ver                                                                     | Alterações recentes              |
| Confirmar novos PCs (6)<br>Atualizar tens vencios en Pedidos de Compra (0)<br>Gerenciar vários pedidos de compra                                                                           | ltens cancelados do PC<br>Histórico de pedidos                          | Nas últimas 24 horas.<br>Nenhum. |

#### 2.2 Confirmando os pedidos manualmente

Após clicar em "Confirmar novos pedidos de compra", selecione todos clicando no ícone superior ou use os ícones de cada linha para selecionar individualmente os pedidos que deseja confirmar. Você pode tanto confirmar seus pedidos online diretamente no Vendor Central ou exportar uma planilha de Excel e editar o arquivo offline antes de enviar a confirmação no Vendor Central.

| Pedidos | Pedidos itens Publicidade Relatórios Pagamentos EDI Configurações                                                                                         |                                  |                                    |                 |                              |                  |               |                 |               |          |  |  |  |
|---------|----------------------------------------------------------------------------------------------------|----------------------------------|------------------------------------|-----------------|------------------------------|------------------|---------------|-----------------|---------------|----------|--|--|--|
|         | Avaliar esta página                                                                                                    |                                  |                                    |                 |                              |                  |               |                 |               |          |  |  |  |
| Orde    | ens de Compra                                                                                                    |                                  |                                    |                 |                              |                  |               |                 |               |          |  |  |  |
| Conf    | irmar novos PCs                                                                                                    |                                  |                                    |                 |                              |                  |               | Seleciona       | Editar        | Lista de |  |  |  |
|         |                                                                                                    |                                  |                                    |                 |                              |                  |               |                 |               | seleções |  |  |  |
| Expor   | tar dados para seus registros 🗸 🗸                                                                                                    |                                  |                                    |                 |                              |                  |               |                 |               |          |  |  |  |
| Marqu   | e a caixa de seleção à esquerda para                                                                                                    | a cada pedido de compra que dese | ja confirmar e clique em Abrir PCs | s selecionados. |                              |                  |               |                 |               |          |  |  |  |
| Peu     |                                                                                                    |                                  |                                    |                 |                              |                  |               |                 |               |          |  |  |  |
|         | Fileiras de filtro (Clique nos cobeçalhos das columas para classificar por essa columa) (Clique e arraete o cobeçalho da columa para organizar as columa) |                                  |                                    |                 |                              |                  |               |                 |               |          |  |  |  |
|         | Pedido de compra                                                                                                    | Fornecedor                       | Pedido em                          | Depósito        | Tipo de janela               | Início da Janela | Fim da Janela | Total de caixas | Custo total   |          |  |  |  |
|         | 4WQXWFYG                                                                                                    |                                  |                                    |                 | Janela de entrega (Pré-pago) | 10/18/2019       | 11/13/2019    | 224             | 57080.50 BRL  | <b>^</b> |  |  |  |
|         | 4I3WKKWL                                                                                                    |                                  |                                    |                 | Janela de entrega (Pré-pago) | 10/17/2019       | 11/12/2019    | 72              | 5054.40 BRL   |          |  |  |  |
|         | 79W8KNZE                                                                                                    |                                  |                                    |                 | Janela de entrega (Pré-pago) | 10/17/2019       | 11/12/2019    | 51              | 7821.00 BRL   |          |  |  |  |
|         | 1ZUK3CNF                                                                                                    |                                  |                                    |                 | Janela de entrega (Pré-pago) | 10/17/2019       | 11/11/2019    | 467             | 107923.17 BRL |          |  |  |  |
|         | 5MXRNZ1B                                                                                                    |                                  |                                    |                 | Janela de entrega (Pré-pago) | 10/15/2019       | 11/11/2019    | 3,487           | 517728.26 BRL |          |  |  |  |
|         | 3VNTM2RH                                                                                                    |                                  |                                    |                 | Janela de entrega (Pré-pago) | 10/14/2019       | 11/08/2019    | 60              | 5014.42 BRL   |          |  |  |  |
|         |                                                                                                    |                                  |                                    |                 |                              |                  |               |                 |               | -        |  |  |  |
| 4       |                                                                                                    |                                  |                                    |                 |                              |                  |               |                 |               |          |  |  |  |
| Ab      | rir pedidos de compra selecionado                                                                                                    | Exportar pedidos de con          | pra selecionados para editar no E  | Excel           |                              |                  |               |                 |               |          |  |  |  |

A próxima página mostra os pedidos linha a linha de modo editável e é onde você deve confirmar o pedido.

#### Disponibilidade de produtos

- Sim Aceito: Você entregará a quantidade confirmada no pedido dentro prazo estipulado pela janela de entrega. Se você só consegue entregar parte da quantidade pedida, é possível diminuir a quantidade antes de aceitar o item.
- Não Ainda não disponível: Essa opção deve ser usada quando o produto pedido ainda não estiver disponível para ser entregue no momento de aceite do pedido mas tem o produto em estoque e você quer que a Amazon volte a tentar

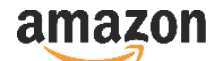

comprar o produto no futuro.

- Não Sem estoque: Essa opção deve ser usada quando você estiver temporariamente sem estoque, mas quer que a Amazon volte a tentar comprar o produto no futuro.
- Não Informações inválidas do produto: Use essa opção caso encontre um problema no catálogo que necessite ser resolvido antes que compremos o item. Exemplo: Custo incorreto, EAN.
- Não Obsoleto: Essa opção deve ser usada caso deseje que a Amazon pare de pedir esse produto, caso haja alguma restrição operacional que impeça o fornecimento do item ou o item tenha sido descontinuado. Para evitar posteriores emissão de pedidos para esse produto, certifique-se de atualizar o status deste produto no catálogo no Vendor Central (menu inicial > Itens > Editar Produtos > Selecione o produto > Atualizar disponibilidade > Permanentemente Indisponível).

Importante: Se não há certeza na sua condição de fornecer o produto, rejeite o item utilizando a opção adequada.

É extremamente importante que você escolha a opção de disponibilidade correta ao aceitar ou rejeitar o pedido. Os sistemas da Amazon usam essas informações para construir as lógicas de compra, e usar a opção correta ajuda o sistema a identificar você como fonte confiável de informação. Por exemplo, alternar entre "permanente indisponível" e "aceito" para um mesmo item representa para o sistema uma quebra de confiança na sua informação, e pode resultar em pedidos repetidos para seus produtos já marcados como obsoletos.

| Pedidos | Iten       | s Publicida      | ide Relatório        | s Pagamentos                 | EDI               | Configurações                |                                           |                                                      |                                  |             |           |               |               |                   |                  |                 |      |
|---------|------------|------------------|----------------------|------------------------------|-------------------|------------------------------|-------------------------------------------|------------------------------------------------------|----------------------------------|-------------|-----------|---------------|---------------|-------------------|------------------|-----------------|------|
|         |            |                  |                      |                              |                   |                              |                                           |                                                      |                                  |             |           |               |               |                   |                  | Avaliar esta pá | gina |
| Orde    | ens de     | e Compr          | а                    |                              |                   |                              |                                           |                                                      |                                  |             |           |               |               |                   |                  |                 |      |
| Conf    | irmai      | r novos f        | PCs                  |                              |                   |                              |                                           |                                                      |                                  |             |           |               |               | Sele              | ecionar Edita    | er Lista de     |      |
| Bu      | lk edit    | Undo             | Ê.                   |                              |                   |                              |                                           |                                                      |                                  |             |           |               |               |                   |                  | seleções        | 4    |
|         |            |                  |                      |                              |                   |                              |                                           |                                                      |                                  |             |           |               |               |                   |                  |                 |      |
| Edite o | s dados d  | ja tabela a segu | ir conforme nece     | ssário.                      |                   |                              |                                           |                                                      |                                  |             |           |               |               |                   |                  |                 |      |
| Iten    | s do       | PC (21)          |                      |                              |                   |                              |                                           |                                                      |                                  |             |           |               |               |                   |                  |                 |      |
|         | Fileiras d | le filtro        | Clique nos cabeçalho | i das colunas para classific | ar por essa colur | ta) (Clique e arraste o cabe | calho da coluna para organizar as colunas | Clique duas vezes nas calcas an                      | narelas para editar              |             |           |               |               |                   |                  |                 |      |
|         | Pedi       | ido de compra    | Fornecedor           | Depósito                     | ASIN              | ID externo                   | Número do model Título                    | Disponibilidade                                      | Tipo de janela                   | Início da . | Janela    | Fim da Janela | Data prevista | Quantidade Solici | Quantidade estim | Custo unitário  |      |
|         | 4W         | QXWFYG           |                      |                              |                   |                              |                                           | 85388 ·                                              |                                  | ۲           | 19        | 11/13/2019    | 10/18/2019    | 1                 | 1                | 561.94 BRL      |      |
|         | 4W0        | QXWFYG           |                      |                              |                   |                              |                                           | fin                                                  |                                  |             | 19        | 11/13/2019    | 10/18/2019    | 8                 | 8                | 66.99 BRL       | 1    |
|         | 4W0        | QXWFYG           |                      |                              |                   |                              |                                           | Aceito                                               |                                  |             | 19        | 11/13/2019    | 10/18/2019    | 1                 | 1                | 758.64 BRL      | 1    |
|         | 4W0        | QXWFYG           |                      |                              |                   |                              |                                           | Cancelado: aind                                      | a não disponível                 |             | 19        | 11/13/2019    | 10/18/2019    | 1                 | 1                | 1291.99 BRL     | 1    |
|         | 4w         | QXWFYG           |                      |                              |                   |                              |                                           | Cancelado: sem                                       | estoque<br>mações inválidas do : | produto     | 19        | 11/13/2019    | 10/18/2019    | 6                 | 6                | 70.20 BRL       | 1    |
|         | 4W0        | QXWFYG           |                      |                              |                   |                              |                                           | NÃO<br>Removido: obsoleto 19 11/13/2019 10/18/2019 6 | 6                                | 6           | 70.87 BRL | 1             |               |                   |                  |                 |      |
|         | 4W         | QXWFYG           |                      |                              |                   |                              |                                           | Aceito                                               | Janela de entrei                 | 10/18/2     | 019       | 11/13/2019    | 10/18/2019    | 6                 | 6                | 102.56 BRL      | 1    |
|         | 4W         | QXWFYG           |                      |                              |                   |                              |                                           | Aceito                                               | Janela de entre                  | 10/18/2     | 019       | 11/13/2019    | 10/18/2019    | 2                 | 2                | 177.82 BRL      | 1    |

#### Janelas de entrega

Cada pedido contém a informação de janela de entrega em seu cabeçalho. Você não pode editar esse campo, já que essas são as datas em que a Amazon precisa receber os itens e define se seu envio está no prazo. Considere essa janela antes de confirmar as unidades que você poderá entregar.

A Amazon determina se o pedido está no prazo comparando a janela de entrega do pedido com a data de entrega solicitada por você no sistema de agendamento Carrier Central (<u>www.carriercentral.amazon.com.br</u>) - ver manual "Agendamento de Entrega" para mais detalhes.

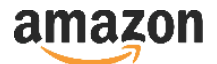

| Pedidos           |                   | Itens Publicida                                 | ide Relatórios          | Pagamentos                  | EDI Configura   | ções                        |                            |                  |                            |                    |                  |               |               |                   |                  |                    |    |
|-------------------|-------------------|-------------------------------------------------|-------------------------|-----------------------------|-----------------|-----------------------------|----------------------------|------------------|----------------------------|--------------------|------------------|---------------|---------------|-------------------|------------------|--------------------|----|
|                   |                   |                                                 |                         |                             |                 |                             |                            |                  |                            |                    |                  |               |               |                   |                  | Avaliar esta págir | na |
| Orde              | ens               | de Compr                                        | а                       |                             |                 |                             |                            |                  |                            |                    |                  |               |               |                   |                  |                    |    |
| Conf              | firm              | nar novos F                                     | PCs                     |                             |                 |                             |                            |                  |                            |                    |                  |               |               | Sele              | ecionar Edita    | o<br>ar Lista de   |    |
| Bu                | ılk edi           | it Undo                                         |                         |                             |                 |                             |                            |                  |                            |                    |                  |               |               |                   |                  | seleções           |    |
| Export<br>Edite o | tar dao<br>os dad | dos para seus registro:<br>los da tabela a segu | ir conforme necess      | ário.                       |                 |                             |                            |                  |                            |                    |                  |               |               |                   |                  |                    |    |
| Iten              | ıs d              | o PC (21)                                       |                         |                             |                 |                             |                            |                  |                            |                    |                  |               |               |                   |                  |                    |    |
|                   | Fileir            | as de filtro                                    | Clique nos cabeçalhos d | as colunas para classificar | por essa coluna | lique e arraste o cabeçalho | i da coluna para organizar | as colunas Cliqu | e duas vezes nas caixas am | arelas para editar |                  |               | 1             |                   |                  |                    |    |
|                   |                   | Pedido de compra                                | Fornecedor              | Depósito                    | ASIN            | ID externo                  | Número do model            | Título           | Disponibilidade            | Tipo de janela     | Início da Janela | Fim da Janela | Data prevista | Quantidade Solici | Quantidade estim | Custo unitário     |    |
|                   |                   | 4WQXWFYG                                        |                         |                             |                 |                             |                            |                  | Aceito                     | Janela de entre    | 10/18/2019       | 11/13/2019    | 10/18/2019    | 1                 | 1                | 561.94 BRL         | -  |

#### Quantidade aceita

Essa é a quantidade que você vai fornecer à Amazon nas condições definidas no pedido. Você pode selecionar um valor entre zero e a quantidade pedida. Se você inserir um valor maior que a quantidade pedida, uma mensagem de erro vai impedir a confirmação.

| Pedidos Itens Publicidade Relatórios Pagamentos EDI Configurações                                                                                                    |                                 |                     |
|----------------------------------------------------------------------------------------------------|---------------------------------|---------------------|
|                                                                                                    |                                 | Avaliar esta página |
| Ordens de Compra                                                                                                    |                                 |                     |
| Confirmar novos PCs                                                                                                    | Selecionar E                    | ditar Lista de      |
| Bulk edit Undo                                                                                                    |                                 | seleções            |
| Exportar dados para seus registros 🗸 🗸                                                                                                    |                                 |                     |
| Itens do PC (21)                                                                                                    |                                 |                     |
| Fileiras de filtro (Giger nor cabeçalhos das columas para classificar por essa columa) (Giger e arrante o cabeçalho da columa para argunizar as columos) (Giger é una vezes nas calous manelas para editor) |                                 |                     |
| Pedido de compra Fornecedor Depósito ASIN ID externo Número do model Título Disponibilidade Tipo de janela Inicio da Janela Fin da Janela Data prevista                                                     | Quantidade Solici Quantidade es | tim Custo unitário  |
| 4WQXWFYG         Aceito         Janela de entrej         10/18/2019         11/13/2019         10/18/2019                                                                                                   | 1 1                             | 561.94 BRL          |

Após esse primeiro aceite, você pode diminuir a quantidade confirmada no prazo de dois dias após a data de emissão do pedido. Entretanto, você não pode alterar um pedido já confirmado para uma quantidade superior aquela confirmada inicialmente, ou desfazer um item que havia cancelado.

#### Custo unitário

Representa o total que a Amazon pagará por unidade desse produto. Os custos enviados no pedido são baseados no que foi informado no catálogo ou na mais recente atualização feita via EDI de custo e inventário. Se o pedido tiver custos errados, você deve rejeitar a quantidade e informar ao seu contato Amazon.

| Pedidos Itens Publicidade Relatórios Pagamentos EDI Configurações         |                          |                  |                  |               |               |                   |                  |                |  |  |  |
|---------------------------------------------------------------------------|--------------------------|------------------|------------------|---------------|---------------|-------------------|------------------|----------------|--|--|--|
| Ordens de Compra                                                          |                          |                  |                  |               |               |                   |                  |                |  |  |  |
| Confirmar novos PCs Editar Editar I                                       |                          |                  |                  |               |               |                   |                  |                |  |  |  |
| Bulk edit Undo                                                            |                          |                  |                  |               |               |                   |                  |                |  |  |  |
| Exportar dados para seus registros 🛛 🗸                                    |                          |                  |                  |               |               |                   |                  |                |  |  |  |
| Edite os dados da tabela a seguir contorne necessano.<br>Itens do PC (21) |                          |                  |                  |               |               |                   |                  |                |  |  |  |
| Fileiras de filtro                                                        |                          |                  |                  |               |               |                   |                  |                |  |  |  |
| Pedido de compra Fornecedor Depósito ASIN ID externo Número do mode       | l Título Disponibilidade | Tipo de janela   | Início da Janela | Fim da Janela | Data prevista | Quantidade Solici | Quantidade estim | Custo unitário |  |  |  |
| 4WQXWFYG                                                                  | Aceito                   | Janela de entrei | 10/18/2019       | 11/13/2019    | 10/18/2019    | 1                 | 1                | 561.94 BRL     |  |  |  |

#### Edição em massa

Se seu pedido contém muitos itens diferentes, você pode usar a opção de edição em massa. Selecione todos os itens que deseja editar e clique em "Bulk Edit" (Editar em massa) para visualizar as opções. Insira as informações necessárias e clique em "Aplicar às linhas selecionadas a seguir".

| Pedidos Itens Publicidade Relatórios                    | Pagamentos EDI Configurações                                                                                   |                         |                                         |     |            |         | _             |
|---------------------------------------------------------|----------------------------------------------------------------------------------------------------|-------------------------|-----------------------------------------|-----|------------|---------|---------------|
|                                                         |                                                                                                    |                         |                                         |     |            | Avaliar | esta página   |
| Ordens de Compra                                        |                                                                                                    |                         |                                         |     |            |         |               |
| Confirmar novos PCs                                     |                                                                                                    |                         |                                         |     | Selecionar | Editar  | O<br>Lista de |
| Bulk edit<br>Undo<br>Exportar dados para seus registros |                                                                                                    |                         |                                         |     |            |         | seleções      |
| Edite os dados da tabela a seguir conforme necessá      | irio.                                                                                                    |                         |                                         |     |            |         |               |
| Itens do PC (60)                                        |                                                                                                    |                         |                                         |     |            |         |               |
| Attain an acherathan da                                 | den terreter a transformer a transformer a transformer a transformer a transformer a transformer a transformer | (Pl)ana dura mara ana a | these amount as a set of the set        | _   |            |         | _             |
| Pedidos Itens Publicidade Relatóri                      |                                                                                                    |                         | :                                       | × 📕 |            |         |               |
| Ordens de Compra                                        | Disponibilidade                                                                                                |                         |                                         |     |            |         |               |
| Confirmar novos PCs                                     | - ¥<br>-<br>Sim                                                                                                |                         |                                         |     | Selecionar |         | Uista de      |
| Rulk adit Linda                                         | Aceito<br>NÃO                                                                                                  |                         |                                         | - 8 |            |         |               |
| Durk Curk                                               | Cancelado: ainda não disponível<br>Cancelado: sem estoque                                                      |                         | Aplicar às linhas selecionadas a seguir |     |            |         |               |
| Exportar dados para seus registros 🗸                    | Cancelado: informações inválidas do produto<br>NÃO                                                             |                         |                                         | ·   |            |         |               |
| Itops do PC (60)                                        | Removido: obsoleto                                                                                             |                         |                                         |     |            |         |               |
|                                                         |                                                                                                    |                         |                                         |     |            |         |               |

#### Confirmar usando o Excel

Ordens de Compra

Você também pode usar a planilha em Excel para editar offline antes de submeter a confirmação no Vendor Central. Para isso, vá em Pedido  $\rightarrow$  Pedidos de Compra, selecione os pedidos que deseja atualizar e clique no botão de "Exportar pedidos de compra selecionados para editar no Excel".

| Order                                 | Irdens de Compra                                                                  |                                                      |                                                         |                                                |                                                   |                                   |                                                  |                                      |                         |     |  |  |
|---------------------------------------|-----------------------------------------------------------------------------------|------------------------------------------------------|---------------------------------------------------------|------------------------------------------------|---------------------------------------------------|-----------------------------------|--------------------------------------------------|--------------------------------------|-------------------------|-----|--|--|
| buscar pe                             | didos de compra.                                                                  | e compre (r c) permite que roce reja, au             | unite e comme prendos de compre. Pore ann               |                                                | reconcinente nos seos peonos e osar tanas opç     | PO #                              | ×                                                |                                      | Busc                    | car |  |  |
| Itens r                               | necessitando de ação                                                              |                                                      |                                                         | Ver                                            |                                                   |                                   | Alterações recentes                              |                                      |                         |     |  |  |
| Confirmar<br>Atualizar i<br>Gerenciar | r novos PCs (1)<br>itens vencidos em Pedidos de Compr<br>vários pedidos de compra | ra (0)                                               |                                                         | Itens cancelados do PC<br>Histórico de pedidos |                                                   |                                   | Nas últimas 24 horas.<br>Nenhum.                 |                                      |                         |     |  |  |
| Exportar o<br>Abaixo, ha              | dados para seus registros 🗸<br>á uma lista de todos os pedidos de co              | ompra confirmados. Você pode limitar o               | número de resultados exibidos. Clique em Filtro         | , selecione uma coluna, forneça os critéric    | os desejados e selecione Aplicar. Você também por | de editar os pedidos de compra. N | farque a caixa de seleção à esquerda para cada : | pedido que deseja editar e clique em | Abrir PCs selecionados. |     |  |  |
| Pedio                                 | dos de compra confi                                                               | irmados (21) 🛛 🚯                                     |                                                         |                                                |                                                   |                                   |                                                  |                                      |                         |     |  |  |
| Fil                                   | leiras de filtro                                                                  | alhos das colunas para classificar por essa coluna ) | Clique e arraste o cabeçalho da coluna para organizar a | as columnas                                    |                                                   |                                   |                                                  |                                      |                         |     |  |  |
|                                       | Pedido de compra                                                                  | Fornecedor                                           | Pedido em                                               | Depósito                                       | Tipo de janela                                    | Início da Janela                  | Fim da Janela                                    | Total de caixas                      | Custo total             |     |  |  |
| •                                     | 4I1VGUQT                                                                          | T4PT7                                                | 10/22/2019                                              | GRU5 - Cajamar, SP                             | Janela de entrega (Pré-pago)                      | 10/22/2019                        | 11/18/2019                                       | 7                                    | 911.28 BRL              | -   |  |  |
| •                                     | 8RGZW4EU                                                                          | T4PT7                                                | 10/21/2019                                              | GRUS - Cajamar, SP                             | Janela de entrega (Pré-pago)                      | 10/21/2019                        | 11/18/2019                                       | 28                                   | 7623.21 BRL             |     |  |  |
| •                                     | 8QL3NZIY                                                                          | T4PT7                                                | 10/21/2019                                              | GRU5 - Cajamar, SP                             | Janela de entrega (Pré-pago)                      | 10/21/2019                        | 11/18/2019                                       | 6                                    | 1425.14 BRL             |     |  |  |
| •                                     | 494AEX6R                                                                          | T4PT7                                                | 10/21/2019                                              | GRUS - Cajamar, SP                             | Janela de entrega (Pré-pago)                      | 10/21/2019                        | 11/18/2019                                       | 281                                  | 21793.43 BRL            |     |  |  |
| •                                     | 5KEF6MVK                                                                          | T4PT7                                                | 10/18/2019                                              | GRU5 - Cajamar, SP                             | Janela de entrega (Pré-pago)                      | 10/18/2019                        | 11/13/2019                                       | 96                                   | 32700.20 BRL            |     |  |  |
|                                       | 5JBNB78B                                                                          | T4PT7                                                | 10/18/2019                                              | GRU5 - Cajamar, SP                             | Janela de entrega (Pré-pago)                      | 10/18/2019                        | 11/13/2019                                       | 111                                  | 41336.43 BRL            |     |  |  |
| •                                     | 5JRUW2YE                                                                          | T4PT7                                                | 10/18/2019                                              | GRU5 - Cajamar, SP                             | Janela de entrega (Pré-pago)                      | 10/18/2019                        | 11/13/2019                                       | 62                                   | 14599.16 BRL            |     |  |  |
| •                                     | 85INX85A                                                                          | T4PT7                                                | 10/18/2019                                              | GRU5 - Cajamar, SP                             | Janela de entrega (Pré-pago)                      | 10/18/2019                        | 11/13/2019                                       | 114                                  | 33227.70 BRL            |     |  |  |
| •                                     | 4NAIBEXM                                                                          | T4PT7                                                | 10/17/2019                                              | GRU5 - Cajamar, SP                             | Janela de entrega (Pré-pago)                      | 12/01/2019                        | 12/23/2019                                       | 405                                  | 122351.88 BRL           |     |  |  |
| •                                     | 4594V74V                                                                          | T4PT7                                                | 10/17/2019                                              | GRU5 - Cajamar, SP                             | Janela de entrega (Pré-pago)                      | 11/01/2019                        | 11/30/2019                                       | 610                                  | 184367.24 BRL           |     |  |  |
| •                                     | 4YOU2UJB                                                                          | T4PT7                                                | 10/17/2019                                              | GRU5 - Cajamar, SP                             | Janela de entrega (Pré-pago)                      | 10/20/2019                        | 10/31/2019                                       | 1,026                                | 309929.34 BRL           |     |  |  |
| •                                     | 81PX92DG                                                                          | T4PT7                                                | 10/17/2019                                              | GRU5 - Cajamar, SP                             | Janela de entrega (Pré-pago)                      | 10/17/2019                        | 11/11/2019                                       | 63                                   | 17990.44 BRL            |     |  |  |
| •                                     | 5XMV8DMM                                                                          | T4PT7                                                | 10/14/2019                                              | GRU5 - Cajamar, SP                             | Janela de entrega (Pré-pago)                      | 10/14/2019                        | 11/08/2019                                       | 372                                  | 76980.11 BRL            |     |  |  |
| Abrir                                 | pedidos de compra selecionados                                                    | Exportar pedidos de compra seleci                    | onados para editar no Excel                             |                                                |                                                   |                                   |                                                  |                                      |                         |     |  |  |

Na tela seguinte, clique em "Downloads Recentes" e em seguida em "Salvar como arquivo de excel". Seu arquivo estará dispoível para ser baixado em instantes.

| livida as informações em vários arquivos menores e faça o upload sep                                                                                                    | paradamente.                                                                                                    |                                                                                                    |                                                                                                    |                                                                                 |  |  |  |  |  |  |
|----------------------------------------------------------------------------------------------------|----------------------------------------------------------------------------------------------------|----------------------------------------------------------------------------------------------------|----------------------------------------------------------------------------------------------------|---------------------------------------------------------------------------------|--|--|--|--|--|--|
|                                                                                                    |                                                                                                    |                                                                                                    |                                                                                                    |                                                                                 |  |  |  |  |  |  |
| kentes                                                                                                    |                                                                                                    |                                                                                                    |                                                                                                    |                                                                                 |  |  |  |  |  |  |
| Diotracións para dovenianda de varinos Petidas de Compra alte existicas. Quendo a solicitação existir o Status 40-COMPLITO-/b-, clique em 40-Salver como anguior-/b- para fazer o dovenicad do arguino para seu competador. Confirme ou altere os items do Petido de Compra no arquino e faça o upland. |                                                                                                    |                                                                                                    |                                                                                                    |                                                                                 |  |  |  |  |  |  |
| Download realizado em                                                                                                    | Tipo de download                                                                                                    | Número de pedidos de compra                                                                                                    | Status                                                                                                    | Notas                                                                           |  |  |  |  |  |  |
| October 24, 2019 1:36 PM                                                                                                    | Pedidos de compra selecionados                                                                                                    | 21                                                                                                    | COMPLETO                                                                                                    | Salvar como arquivo de Excel                                                    |  |  |  |  |  |  |
| October 24, 2019 1:34 PM                                                                                                    | Pedidos de compra selecionados                                                                                                    | 21                                                                                                    | COMPLETO                                                                                                    | Salvar como arquivo de Excel                                                    |  |  |  |  |  |  |
| October 24, 2019 1:27 PM                                                                                                    | Pedidos de compra selecionados                                                                                                    | 3                                                                                                    | COMPLETO                                                                                                    | Satvar como arquivo de Excet                                                    |  |  |  |  |  |  |
| October 24, 2019 1-25 PM                                                                                                    | Pedidos de compra selecionados                                                                                                    | 1                                                                                                    | COMPLETO                                                                                                    | Salvar como armuluo de Evrel                                                    |  |  |  |  |  |  |
|                                                                                                    | contes         de Compre são exhibitas abasis. Quendo a solicitação exibir o status<br>Deventas director de solicitação exibir o status<br>Deventas director de solicitação em<br>October 24, 2019 1.36 PM<br>October 24, 2019 1.34 PM<br>October 24, 2019 1.37 PM | tretta a intermețere em santa arguives meneres e feși a opeaed sparradamente.      errete     de Compre săle exibidas abaira. Quendo a saticitaçăe exibir o status<br> | Inter as antermações em varios arguines entere o statos "do-COMPLITO-/lo-, clique em "do-Salvar como anguine-/lo- pare faar o doenfoad do arguine pare seu computador. Conferre ou alt<br>de Compra são exibita abairo. Quendo a solicitação exibir o statos "do-COMPLITO-/lo-, clique em "do-Salvar como anguine-/lo- pare faar o doenfoad do arguine pare seu computador. Conferre ou alt<br>de Compra são exibita abairo. Quendo a solicitação exibir o statos "do-COMPLITO-/lo-, clique em "do-Salvar como anguine-/lo- pare faar o doenfoad do arguine pare seu computador. Conferre ou alt<br>de Compra são exibita abairo. Quendo a solicitação exibir o statos "do-COMPLITO-/lo-, clique em "do-Salvar como anguine-/lo- pare faar o doenfoad do arguine pare seu computador. Conferre ou alt<br>do Cotober 24, 2019 1.36 PM Pedidos de compra selecionados 21<br>October 24, 2019 1.37 PM Pedidos de compra selecionados 3 | total as altermagions em varios arguines mindres e taje a upload agardadimente. |  |  |  |  |  |  |

Depois de baixar o arquivo, você pode editar os campos seguindo as instruções no arquivo. Depois de inserir as informações, salve o arquivo sem alterar sua extensão, para evitar erros ao fazer o upload do arquivo. Volte ao Vendor Central, escolha o arquivo que você salvou e clique em "Enviar" para validação. O status de submissão estará disponível na seção "Uploads Recentes". Se for encontrado algum erro no arquivo, uma mensagem irá aparecer e será necessário corrigir e reenviar o arquivo.

#### 2.3 Confirmação através de EDI

Encontre abaixo os links para configuração e auto-atendimento do EDI.

Manual de auto-atendimento e primeiros passos – Esse manual mostra como configurar o EDI via auto-atendimento no vendor central. Ele deve ser seu primeiro passo na configuração de um EDI.

<u>Manual para conexão via prestador de serviço EDI (Integradores)</u> – Manual específico para a vendedores que utilizem integradores para configuração do EDI.

Perguntas Frequentes – Mais informações sobre o que é o EDI, como funciona, benefícios, tempo de configuração e tipos de conexão suportadas pela Amazon.

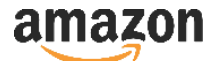

#### 2.4 Configurações de informações fiscais por código de vendedor

Os pedidos são emitidos para uma combinação única de código de vendedor (Vendor Code) e centro de distribuição Amazon, o que significa que a NF-e deve ser emitida e enviada do centro de distribuição atrelado a essa conta. Para identificar e atualizar os dados fiscais associados ao seu código de vendedor, siga o passo abaixo nas imagens abaixo: Entre no Vendor Central, Configurações, Configurações do centro de distribuição e Editar Informações tributárias básicas.

As informações tributárias como Razão Social, CNPJ e Inscrição Estadual (I.E.) devem pertecer ao fornecedor, com as mesmas informações na nota fiscal de venda.

| ama      | ZON<br>Vendor C                | central                                                 |                           |                                                                |            | Início                    | Vie      | BR Alte | rnar contas                             |                                       |               |                        |  |     |
|----------|--------------------------------|---------------------------------------------------------|---------------------------|----------------------------------------------------------------|------------|---------------------------|----------|---------|-----------------------------------------|---------------------------------------|---------------|------------------------|--|-----|
| Pedido   | os Itens                       | Anúncios                                                | Publicidade               | Relatórios                                                     | Pagamentos | Integração <sup>(</sup>   | EDI/API) |         | Configurações                           |                                       |               |                        |  |     |
|          |                                |                                                         |                           |                                                                |            |                           |          | 4       | Informações bancárias                   |                                       |               |                        |  |     |
| 0        | que há d                       | le novo?                                                |                           | Notícias                                                       |            |                           | Ν        | ١c      | Gerenciamento de conta                  | Notas fiscais                         | •             |                        |  |     |
|          | Impo                           | rtanto                                                  |                           |                                                                |            |                           | v        | 00      | Configurações do centro de distribuição | Enviar uma nota fiscal para receber o |               |                        |  |     |
|          |                                | lance                                                   |                           |                                                                |            |                           | C        | on      | Interrupções de pedidos de compra       | pagamento                             |               |                        |  |     |
| Be       | m-vindo à no                   | ndo à nova página inicial. Você<br>valiar recomendações |                           | n-vindo à nova página inicial. Você<br>e avaliar recomendações |            | ova página inicial. Você  |          |         |                                         |                                       |               | Endereços de devolução |  | di. |
| po       | rsonalizadas                   | e fornecer fee                                          | dback                     |                                                                |            |                           |          |         | Gerenciar permissões                    |                                       |               |                        |  |     |
| so<br>Pe | bre cada cart<br>rguntas freqi | ao. Acesse as<br>uentes aqui.                           | . Acesse as<br>ntes aqui. |                                                                |            |                           |          |         | Contatos                                |                                       |               |                        |  |     |
|          |                                |                                                         |                           |                                                                |            |                           |          |         | Preferências de notificação             |                                       | 2<br>2<br>102 |                        |  |     |
|          |                                |                                                         |                           |                                                                |            |                           |          |         | Acordos                                 |                                       |               |                        |  |     |
|          | Veja as Pe                     | rguntas freque                                          | ntes                      |                                                                |            |                           |          |         | Configuração do fornecedor              | Gerenciar suas faturas                |               |                        |  |     |
| ama      | ZON<br>Vendor Ce               | entral                                                  |                           |                                                                |            | Início                    | Viev     | N SI    | ite in English Suporte                  | 📕 🛛 🕞 BR 🛛 Alter                      | nar contas    |                        |  |     |
| Pedidos  | s Itens                        | Anúncios                                                | Publicidade               | Relatórios                                                     | Pagamentos | Integração <sup>(EC</sup> | DI/API)  |         | Configurações                           |                                       |               |                        |  |     |

Endereços dos centros de distribuição

#### Centros de distribuição para pedidos de compra

| Nome do centro de<br>distribuição<br>Código do centro de<br>distribuição | Endereço | Contato principal | Observações sobre<br>o centro de<br>distribuição | Status das<br>informações<br>tributárias | Observações<br>tributárias | Ações                                                                                                    |
|--------------------------------------------------------------------------|----------|-------------------|--------------------------------------------------|------------------------------------------|----------------------------|----------------------------------------------------------------------------------------------------|
|                                                                          |          |                   |                                                  |                                          |                            | Editar centro de<br>distribuição  <br>Remover centro de<br>distribuição   Editar<br>informações<br>tributárias básicas  <br>Visualizar regimes<br>especiais |

Adicionar novo centro de distribuição

O conjunto de informações tributárias deste centro de distribuição já está aprovado. Se houver qualquer alteração, os códigos de fornecedor associados à ele ficarão inativos e não poderão receber ordens de compra até as informações serem aprovadas novamente.

#### Voltar para lista de centros de distribuição

| Informações tributárias básic                                          | Salvar                |                                                                             |                                                   |  |
|------------------------------------------------------------------------|-----------------------|-----------------------------------------------------------------------------|---------------------------------------------------|--|
| Nome do centro de distribuição                                         |                       |                                                                             |                                                   |  |
| Razão social 👔                                                         |                       |                                                                             |                                                   |  |
| Cadastro Nacional de Pessoa Jurídica - CNPJ 👔                          |                       |                                                                             |                                                   |  |
| Inscrição Estadual - IE 👔                                              |                       | ~                                                                           |                                                   |  |
| Inscrição Estadual de Substituto Tributário - IEST (se<br>aplicável) i | Adicionar uma nova IE | ST                                                                          |                                                   |  |
| Número de inscrição do SUFRAMA (se aplicável) j                        |                       |                                                                             |                                                   |  |
| Tipo de contribuidor como fornecedor para a Amazon 👔                   | Fabricante            | ~                                                                           |                                                   |  |
| Regime tributário i                                                    | ○ SIMPLES             | <ul> <li>SIMPLES</li> <li>excedendo o limite</li> <li>de receita</li> </ul> | ○ Normal                                          |  |
| Informe o regime de receita 🕴                                          | ○ Lucro presumido     | ○ Lucro real                                                                | <ul> <li>Imune ao Imposto<br/>de Renda</li> </ul> |  |

#### 2.5 Garantia de qualidade

Como esforço para auxiliar os fornecedores a garantir a excelência operacional, a Amazon coleta e analisa a performance dos fornecedores de forma continua. Usamos esta informação para identificar e endereçar operações não adequadas ao nosso manual operacional. Dependendo da severidade da não-conformidade, a Amazon pode iniciar comunicações com o fornecedor para compartilhar conhecimentos buscando uma solução para a situação. Fornecedores podem receber contatos sobre um problema pontual ou persistente. A Amazon ira providenciar dados através de relatórios no Vendor Central para visibilidade dos fornecedores sobre problemas operacionais. Quando necessário, a Amazon se reserva o direito de devolver a mercadoria aos custos do fornecedor e/ou cobrar despesas decorrentes de não conformidades, a partir de agora denominada como INFRAÇÃO, conforme previsto na Cláusula 10, item (c), dos <u>Termos e Condições do</u> <u>Fornecedor</u>. Como forma de garantir um continuo padrão de qualidade, é necessário informar com antecedência o seu contato comercial na Amazon sobre circunstancias que possam comprometer ou interroper seu serviço, como mudanças sistemicas ou alterações de condições operacionais.